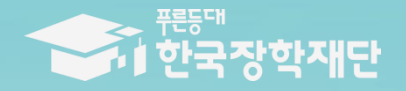

<sup>••</sup> 당신의 꿈은 반드시 이루어집니다 <sup>୨୨</sup>

# 2019년 1학기 푸른등대 삼성SOS장학금 대학담당자 전산사용매뉴얼

# 푸른등대 삼성SOS장학금 업무처리 절차

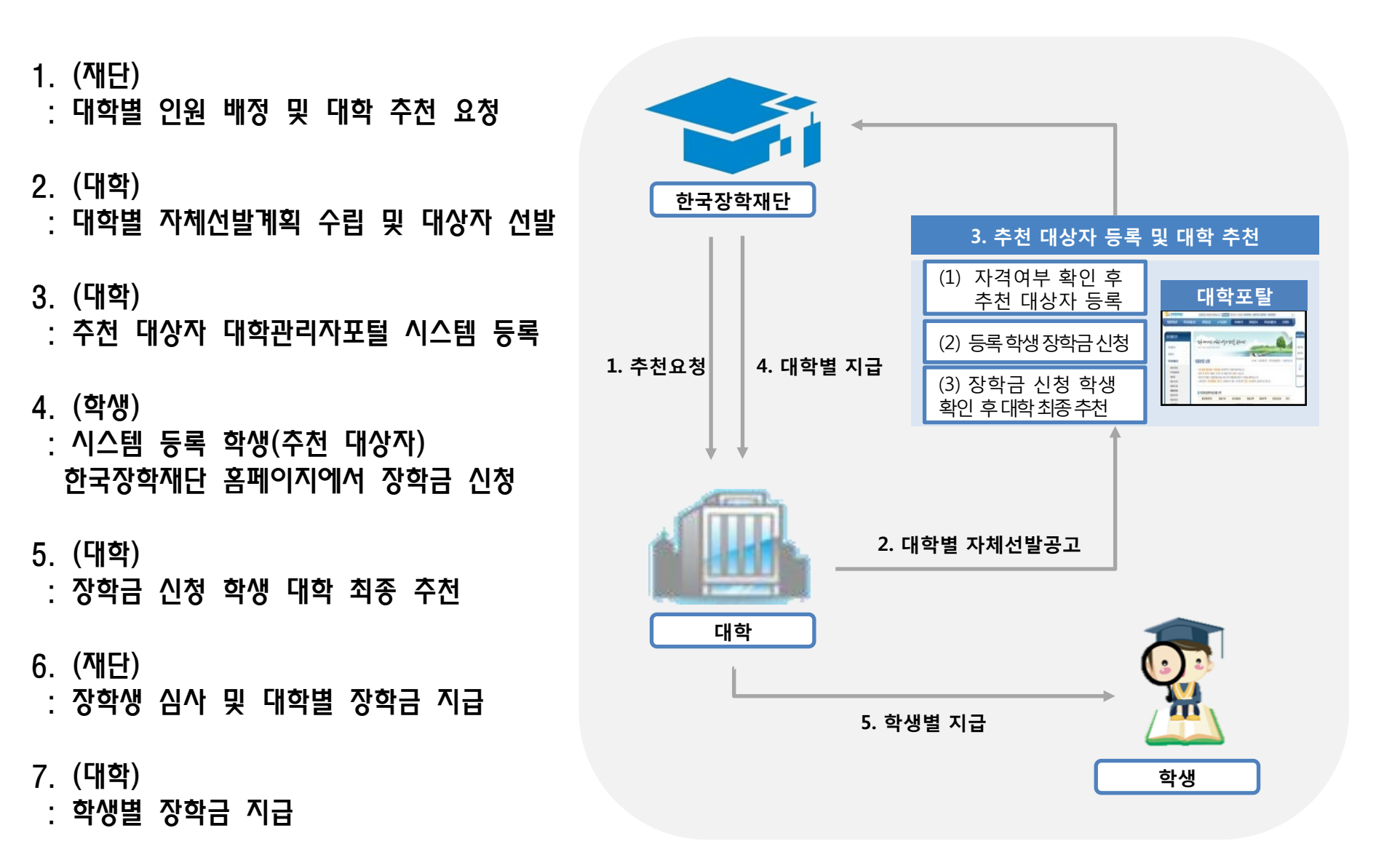

# 배정현황 화면

#### 1. 배정된 유형별 인원을 확인합니다.

Ⅰ 메뉴: 장학> 푸른등대 삼성SOS장학금> 배정관리> 배정현황

▮ 상품명: 푸른등대 삼성SOS장학금

▮ 상품유형: 주거안정 지원유형 / 사회적 배려계층 지원유형 / 전문대학 우수학생 지원유형

연도/학기/회차: 2019년 1학기 1회차

📔 🖻 🖻 리

#### (배정현황 화면)

| 장학 > 푸른등대 삼성기부장학금 > 비 | 배정관리 > | 배정현 | !황(PT | 04230102M) |     |               |               |       |       |
|-----------------------|--------|-----|-------|------------|-----|---------------|---------------|-------|-------|
| *상품명 푸른등대 삼성SOS장학금    |        | * 상 | ·품유형  | 주거안정 지원유형  | ~   | *년도/*학기/*회차 2 | 2019년 🔽 1학기 📘 | 1회차 🗸 | 🔁 조회  |
| ) 배정현황                |        |     |       |            |     |               |               |       |       |
| 장학상품                  | 년도     | 학기  | 회차    | 주거안정 지원유형  | 사회적 | 배려계층 지원유형     | 전문대학 우수학생     | 범지원 🔅 | 촣배정인원 |
| 푸른등대 삼성기부장학금          | 2019   | 1   | 1     |            | 8   | 3             |               | 0     | 1     |
|                       |        |     |       |            |     |               |               |       |       |
|                       |        |     |       |            |     |               |               |       |       |
|                       |        |     |       |            |     |               |               |       |       |
|                       |        |     |       |            |     |               |               |       |       |
|                       |        |     |       |            |     |               |               |       |       |
|                       |        |     |       |            |     |               |               |       |       |
|                       |        |     |       |            |     |               |               |       |       |
|                       |        |     |       |            |     |               |               |       |       |
|                       |        |     |       |            |     |               |               |       |       |
|                       |        |     |       |            |     |               |               |       |       |
|                       |        |     |       |            |     |               |               |       |       |
|                       |        |     |       |            |     |               |               |       |       |
|                       |        |     |       |            |     |               |               |       |       |
|                       |        |     |       |            |     |               |               |       |       |
|                       |        |     |       |            |     |               |               |       |       |
|                       |        |     |       |            |     |               |               |       |       |
|                       |        |     |       |            |     |               |               |       |       |
|                       |        |     |       |            |     |               |               |       |       |

# 배정신청정보조회 화면 (제소특충 주거비자 유형)

# 2. 배정대상자인원만큼 추천 장학생을 유형별로 등록합니다.

| (배정신청정보조회 화면)                                                        | (배정신청 업로드 팝업창)                                                                                                    |
|----------------------------------------------------------------------|----------------------------------------------------------------------------------------------------|
| ♥ 장학 〉 푸른등대 삼성기부장학금 〉 배정관리 〉 배정신청정보조회(PT04230101M)                   | 🔎 배정신청 업로드 📧                                                                                                    |
| *상품명 푸른동대 삼성505장학금 🔛 🕑 상품유형 주거안정 지원유형 🔤 *년도/학기/회차 2019년 🔤 1학기 🔤 1차 🔤 | ┃배정신청 업로드                                                                                                    |
| 김색기간 플 ~ 플 감작소건 전체 🔤 전형상태 전체 🖬 [2호회]                                 | * 상품명 푸른등대 삼성SOS장학금 * 상품유현 주거안정 지원유현 * 년도/*학기/*회차 2019년 1학기 · 1차 ·                                                                                                    |
| 순반 상품명 상품유형 년도 학기 회차 성명 주민등록번호 신청상태 소득/2위 장학후보구                      | 5 - 1 2업로드LayOut 안내 2 파일선택                                                                                                    |
|                                                                      | ※ 현재 화면의 대상자로 배정신청자 업로드가 됩니다.                                                                                                    |
|                                                                      | · · · · · · · · · · · · · · · · · · ·                                                                                                    |
|                                                                      |                                                                                                    |
|                                                                      |                                                                                                    |
|                                                                      |                                                                                                    |
|                                                                      |                                                                                                    |
|                                                                      |                                                                                                    |
|                                                                      |                                                                                                    |
|                                                                      |                                                                                                    |
|                                                                      | Ал                                                                                                    |
|                                                                      | ( <b>5</b> )-∐                                                                                                    |
| (4) ≪ ∢ 0/0 ≯ ≫ ≜:02                                                 |                                                                                                    |
| ▶ 배정 매상자 등록 T2 전체다운로드 문건                                             |                                                                                                    |
|                                                                      | हिन्द्र दिन्द्र दिन्द्र<br>दिन्द्र दिन्द्र दिन्द्र दिन्द्र दिन्द्र दिन्द्र दिन्द्र दिन्द्र दिन्द्र दिन्द्र दिन्द्र दिन्द्र दिन्द्र दिन्द्र<br>दिन्द्र दिन्द्र दिन्द्र दिन्द्र दिन्द्र दिन्द्र दिन्द्र दिन्द्र दिन्द्र दिन्द्र दिन्द्र दिन्द्र दिन्द्र दिन्द्र<br>दिन्द्र दिन्द्र दिन्द्र दिन्द्र दिन्द्र दिन्द्र दिन्द्र दिन्द्र दिन्द्र दिन्द्र दिन्द्र दिन्द्र दिन्द्र दिन्द्र दिन्द्र दिन्द्<br>दिन्द्र दिन्द्र दिन्द्र दिन्द्र दिन्द्र दिन्द्र दिन्द्र दिन्द्र दिन्द्र दिन्द्र दिन्द्र दिन्द्र दिन्द्र दिन्द्र |

- ① 메뉴: 장학> 푸른등대 삼성SOS장학금> 배정관리> 배정신청정보조회
- ② 상품유형: 주거안정 지원유형
- ③ 연도/학기/회차: 2019년/1학기/1차
- ④ 💵 배정 대상자 등록 클릭: 배정 대상자 등록 팝업창 활성화

⑤ 등록 (2가지 방법)

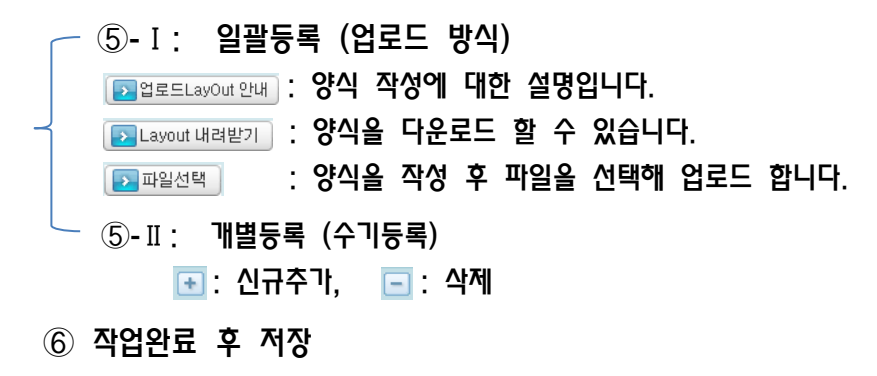

# 배정신청정보조회 화면 (사회적 배려계층 생활비지원 유형)

## 2. 배정대상자인원만큼 추천 장학생을 유형별로 등록합니다.

#### (배정신청정보조회 화면)

(배정신청 업로드 팝업창)

| 💽 장학 > 푸른등대 삼성기부장학금 > 배정견리 > 배정견칭정보조회(PT04230101M)                 | 💓 배장신청 업로드                     |                               | [X]                  |
|--------------------------------------------------------------------|--------------------------------|-------------------------------|----------------------|
| *상품명 푸른들대 삼성505명학금 상품유형 사회적 배려계층 지원유형 🔤 *년도/학기/회차 2019년 🛶 1학기 🛶 1차 | 배정신청 업로드                       |                               |                      |
| 검색기간 프 같 감색조건 전체 🔤 신청상태 전체 🔤 😰 조회                                  | ★상품명 푸른등대 삼성SOS장학금 ★           | 상품유형 👝적 배려계층 7 *년도/*학기/*회차    | 2019년 1학기 1차         |
| 순빈 상품명 상품유형 년도 학기 회차 성명 주민등록번호 신청상태 장학후보구분 시원자격                    |                                | (5) - 1 [ 고업로드LayOut 안내] [ 23 | Layout 내려받기 🔵 파일선택 💧 |
|                                                                    | ※ 현재 화면의 대상자로 배정신청자 업로드7<br>성명 | 가 됩니다.<br>주민등록번호              | 지원자격                 |
|                                                                    |                                |                               |                      |
|                                                                    |                                |                               |                      |
|                                                                    |                                |                               |                      |
|                                                                    |                                |                               |                      |
|                                                                    |                                |                               |                      |
|                                                                    |                                |                               |                      |
|                                                                    |                                |                               |                      |
|                                                                    |                                |                               |                      |
|                                                                    | <b>Э</b> -П                    |                               |                      |
|                                                                    | *-                             |                               | 총: 0건                |
|                                                                    |                                |                               | 6     國저장            |
| · · · · · · · · · · · · · · · · · · ·                              |                                |                               |                      |
| ) 메뉴· 장한> 프르동대 산성COC장한근> 배정과리> 배정시청정부경                             | 호회 (5) 등록 (2가지 방               | 법)                            |                      |

ex) 홍길동

'-'를 제외하고 입력 ex) 1234561234567

비고

② 상품유형: 사회적 배려계층 지원유형

특성

문자(100)

문자(13)

숫자(2)

┃배정신청 업로드LayOut 안내

구분

성명

주민등록번호

지원자격

(3)

(4)

연도/학기/회차: 2019년/1학기/1차

\* 사회적 배려계층 지원유형 대상 업로드 시 지원자격 입력

대학→Portal

0

0

0

- ⑤-I: 일괄등록 (업로드 방식) ▶ 업로드LayOut 안내 : 양식 작성에 대한 설명입니다. ▶ Layout 내려받기 : 양식을 다운로드 할 수 있습니다. Ima 대상자 등록 클릭: 배정 대상자 등록 팝업창 활성화 : 양식을 작성 후 파일을 선택해 업로드 합니다. ▶ 파일선택 ⑤-Ⅱ: 개별등록 (수기등록) 💽 : 신규추가, 🔚 : 삭제 ⑥ 작업완료 후 저장 ex) 01 : 장애인, 02 : 새터민, 03 : 보육원 출신, 04 : 한부모가정, 05 : 학생가장, 77 : 기타

# 

## 2. 배정대상자인원만큼 추천 장학생을 유형별로 등록합니다.

(배정시청정보조회 화며)

| 😥 장학 > 푸른등대 삼성기부장학금 > 배정관리 > 배정신청정보조회(PT04230101M)                                                                                                    | 👿 배정신청 업로드 🛛                                                                                                    |
|----------------------------------------------------------------------------------------------------|----------------------------------------------------------------------------------------------------|
| *상품명 두분통대 삼성SOS3만감 (1) 상품유럽 전문대학 우수학생 지원 * '년도/학기/회차 2019년 11학기 1차<br>검색기간 (1) 건축 201<br>건색 2건 전체 ······· (2) 건축 2 전체 ·································· | 배 정신 청 업로드<br>*상품명 푸른동대 삼성308경학금 *상품은 전문대학 우수학생 *년도/*학기/*회차 2019년 학기 대체<br>(5) - 1 2 업로드LayOut 안내 2 Layout 내려받기 2 파일선택<br>※ 현재 화면의 대상자로 해정신청자 업로드가 됩니다.<br>성명 주민등록번호 |
|                                                                                                    |                                                                                                    |
| ① 배규: 정역> 푸른궁네 점정505정역급> 배장편디> 배장선정정보소외                                                                                                    | ⑤ 중독 (2 대시 영법)                                                                                                    |
| ② 상품유형: 전문대학 우수학생 지원유형                                                                                                    | ┌─ ⑤-I: 일괄등록 (업로드 방식)                                                                                                    |
| ③ 연도/학기/회차: 2019년/1학기/1차<br>④ ☑배정대상자등록 클릭: 배정 대상자 등록 팝업창 활성화                                                                                             | ▷업로드LayOut 안내 : 양식 작성에 대한 설명입니다. ▷LayOut 내려받기 : 양식을 다운로드 할 수 있습니다. ▷파일선택 : 양식을 작성 후 파일을 선택해 업로드 합니다. ⑥ 표· 개병드로 (스기드로)                                                |
|                                                                                                    | ○ #. 1120-1 (〒 10-7) □ · 시규츠가 □ · 小제                                                                                                    |
|                                                                                                    | · · · · · · · · · · · · · · · · · · ·                                                                                                    |

⑥ 작업완료 후 저장

(배정시처 언론드 파언차)

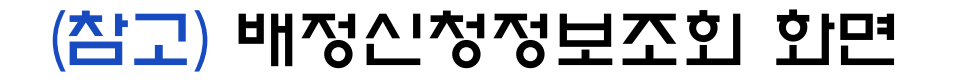

### 추천 대상자 유형별 등록 시 발생할 수 있는 전산 체크 메시지 설명

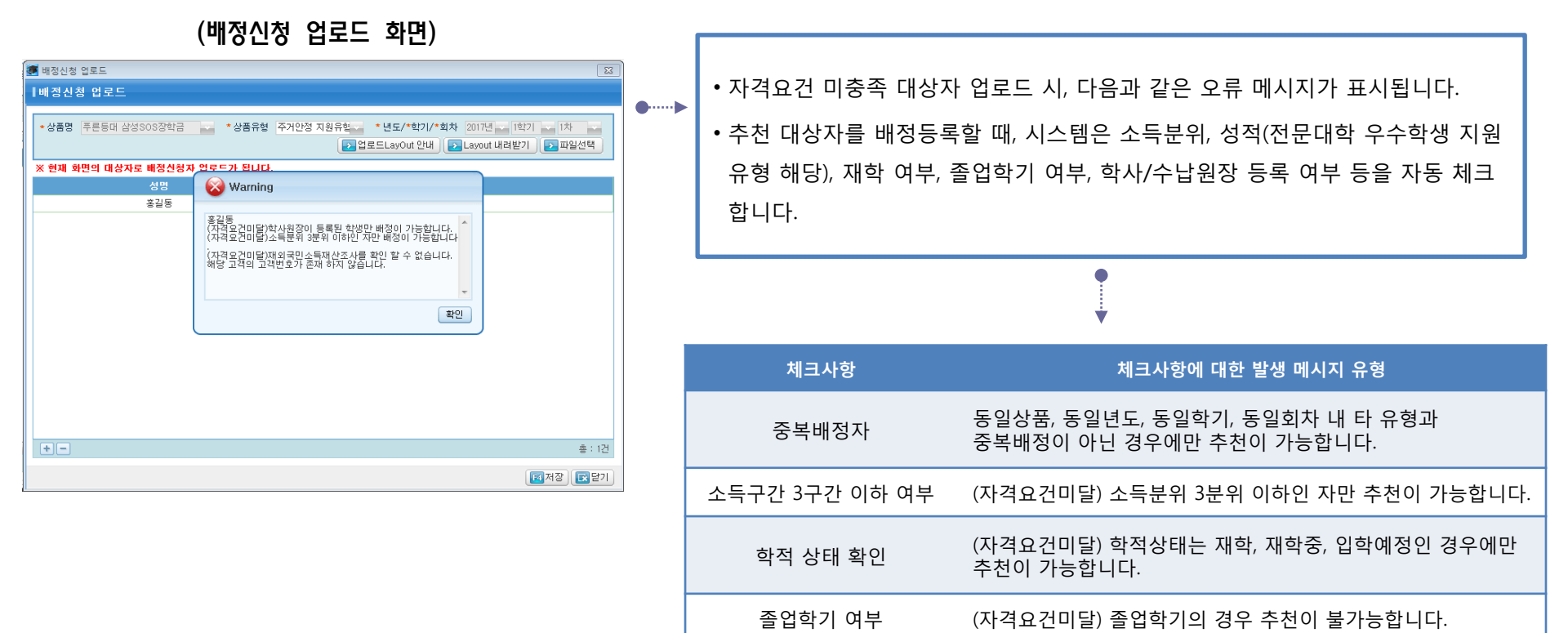

학과정보 사용

학사/수납원장 존재여부

학과정보 사용중인 경우에만 추천이 가능합니다.

학사/수납원장이 등록된 학생만 추천이 가능합니다.

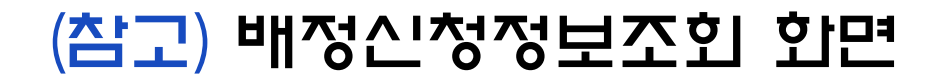

# 배정 신청상태 단계별 상세내용

| 신청상태 | 내용                                          |
|------|---------------------------------------------|
| 신청완료 | 대학 배정을 완료한 상태                               |
| 신청취소 | 대학 배정을 취소한 상태                               |
| 대학추천 | 대학이 대상 학생 추천을 완료한 상태                        |
| 대학거절 | 대학이 대상 학생 추천을 거절한 상태                        |
| 재단추천 | 재단이 대상 학생 추천을 완료한 상태                        |
| 재단거절 | 재단이 대상 학생 추천을 거절한 상태                        |
| 지급대상 | 재단이 대학에서 추천한 학생에 대해<br>검토를 완료하고 지급을 준비하는 상태 |
| 지급완료 | 장학금 대학지급을 완료한 상태                            |
| 지급보류 | 중복 수혜 등의 사유로 지급대상에서<br>제외된 상태               |
| 지급제외 | 지급대상이었으나 재단의 판단 아래<br>지급 제외를 한 상태           |

#### (배정신청 업로드 화면: 신청상태 확인)

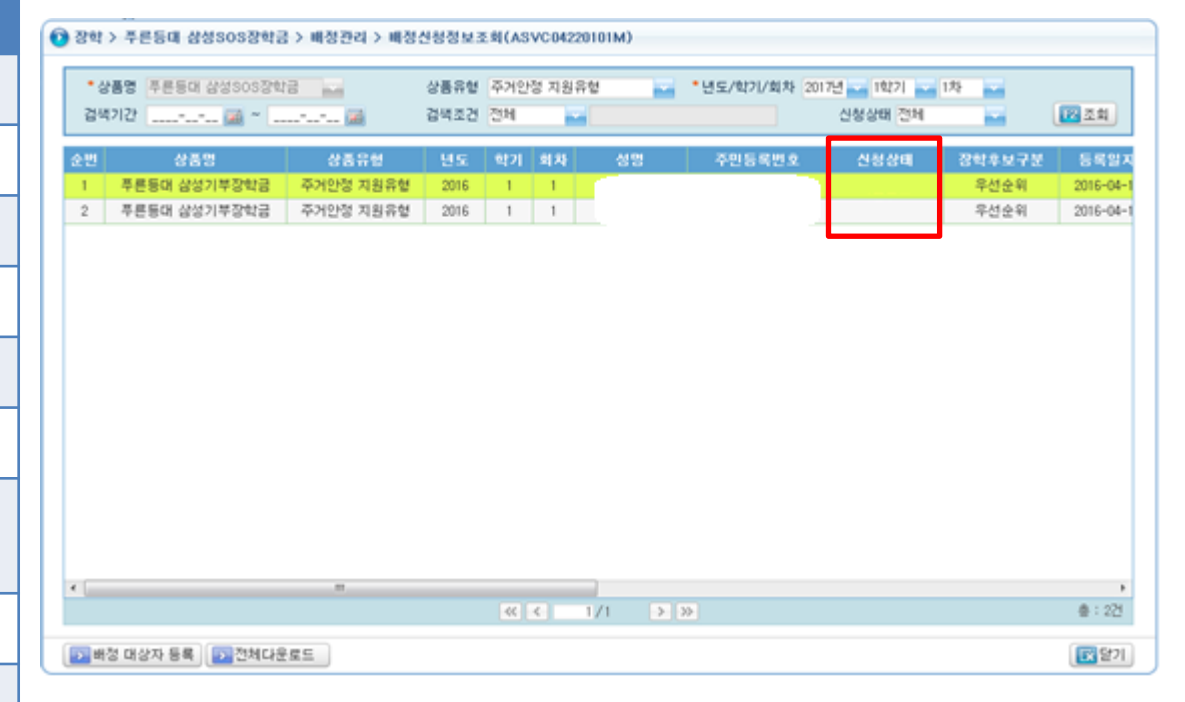

# 장학생추천 화면

#### 3. 장학금 신청 완료\*된 학생을 유형별로 조회 후 최종 추천합니다.

\*대학에서 배정 등록한 학생이 한국장학재단 홈페이지(<u>http://www.kosaf.go.kr</u>)에서 장학금 신청을 완료해야 하며, 신청 완료된 학생을 '장학생추천' 메뉴에서 대학 추천해야 함

🕟 장학 > 푸른등대 삼성기부장학금 > 신청/추천관리 > 장학생추천(PT04230202M) \*상품명 푸른등대 삼성SOS장학금 \*상품유형 주거안정 지원유형 \*년도/학기/회차 2019년 🔽 1학기 🜄 1회차 🔜 F2 조회 검색조건 전체 🛶 - 진행상태 전체 신청상태 전체 순번 신청번호 고객번호 신청학기 성명 <u>주민등록번호</u> 단과대학 우선순위 < III | ~ < 0/0 >>> 총: 0건 EX 닫기

(장학생추천 화면)

- ① 메뉴: 장학> 푸른등대 삼성SOS장학금> 신청> 장학생추천
- ② 상품유형: 주거안정 지원유형 / 사회적 배려계층 지원유형 / 전문대학 우수학생 지원유형
- ③ 연도/학기/회차: 2019년/1학기/1회차
- ④ 유형별 내역 조회 후 전체 선택하고 💵 대학추천 클릭

# Q & A

#### Q1. 사회적 배려계층 지원유형의 추천 가능 학생이 배정 인원에 미달할 경우?

- A1. 대학 자체선발기준 수립 및 공고 후 <u>사회적 배려계층 지원유형의 추천학생이 배정 인원에</u> <u>미달할 경우, 미달 인원 수만큼 주거안정 지원유형으로 배정 인원을 조정(증원) 가능</u>합니다. 배정 인원 조정(증원)은 '배정현황' 화면에서 주거안정 지원유형에 있는 숫자를 클릭하면, 대학담당자가 직접 수정할 수 있습니다.
  - \* 주거안정 지원유형에서 사회적 배려계층 지원유형, 전문대학 우수학생 지원유형으로 인원 조정은 불가
  - \* 전문대학 우수학생 지원유형에서 다른 유형으로 인원 조정은 불가

| 0 | 장학 > 푸른등대 삼성기부장학금 > | 배정관리 > | 배정현황(PT | 04230102M) |               |                   |         |   |            |   |
|---|---------------------|--------|---------|------------|---------------|-------------------|---------|---|------------|---|
|   | *상품명 푸른등대 삼성SOS장학금  |        | * 상품유형  | 주거안정 지원유형  | *년도/*학기/*회차   | 2019년 💙 1학기 💙 1회차 |         |   |            |   |
| 0 | 배정현황                |        |         |            |               |                   |         |   |            |   |
|   | 장학상품                | 년도     | 학기 회차   | 주거만정 지원유형  | 사회적 배려계층 지원유형 | 전문대학 우수학생 지원      | 총배정인원   | 0 | ㅋㅋ ᆠ 기거 이ㅋ | - |
|   | 푸른등대 삼성기부장학금        | 2019   | 1 1     |            | 8             | 0                 | 11      | Ú | 글딕 우 식섭 입덕 | 1 |
|   |                     |        |         |            |               |                   |         |   |            |   |
|   |                     |        |         |            |               |                   |         |   |            |   |
|   |                     |        |         |            |               |                   |         |   |            |   |
|   |                     |        |         |            |               |                   |         |   |            |   |
|   |                     |        |         |            |               |                   |         |   |            |   |
|   |                     |        |         |            |               |                   |         |   |            |   |
|   |                     |        |         |            |               |                   |         |   |            |   |
|   |                     |        |         |            |               |                   |         |   |            |   |
|   |                     |        |         |            |               |                   |         |   |            |   |
|   |                     |        |         |            |               |                   |         |   |            |   |
|   |                     |        |         |            |               |                   |         |   |            |   |
|   |                     |        |         |            |               |                   |         |   |            |   |
|   |                     |        |         |            |               |                   |         |   |            |   |
|   |                     |        |         |            |               |                   |         |   |            |   |
|   |                     |        |         |            |               |                   |         |   | ⑦ 저자 크리    |   |
|   |                     |        |         |            |               |                   | 제저장 국무기 |   |            |   |

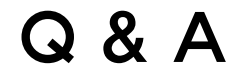

#### Q2. 신청완료 된 학생을 추천자 제외(추천 취소) 처리해야 할 경우?

- A2. 배정신청 등록 완료한 대상자를 대학 선발 사정에 의해 선발대상에서 제외처리 할 경우,
  - (1) '장학생추천' 화면에서 해당 학생에 대해 💽 대학추천거절 클릭
    - ( ➡ Щ학추천거절 클릭 시 해당 학생의 신청상태는 신청완료 → 추천거절 로 변경됨을 확인)

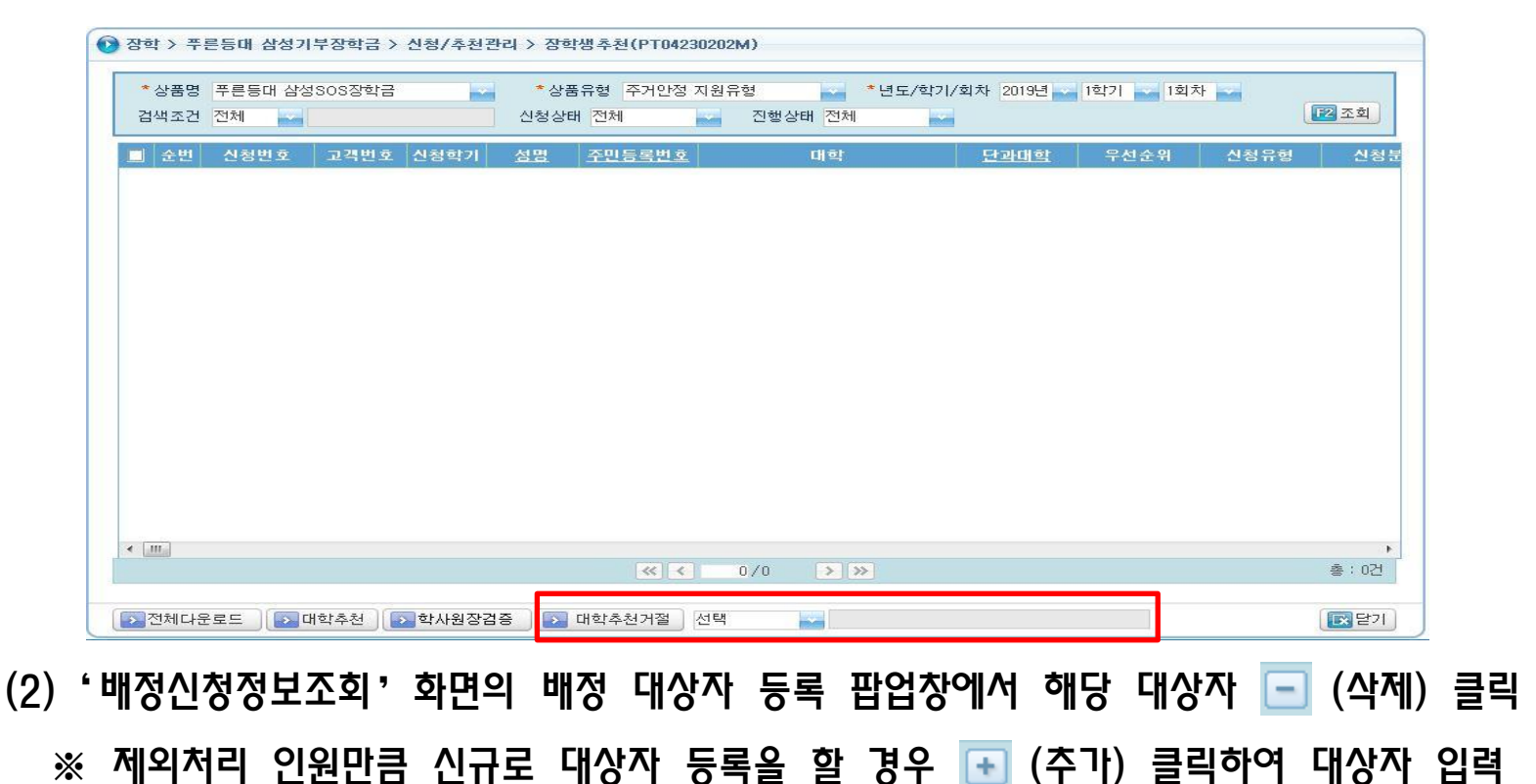